# Badanie właściwości IPv6

| lp | wykonawca                  | komputer K <i>n</i> |
|----|----------------------------|---------------------|
| 1. | Grzegorz Pol               | K1                  |
| 2. | Artur Mazur                | К2                  |
| 3. | Grzegorz Pol + Artur Mazur | КЗ                  |
| 4. | nieużywany                 |                     |

#### Docelowa topologia:

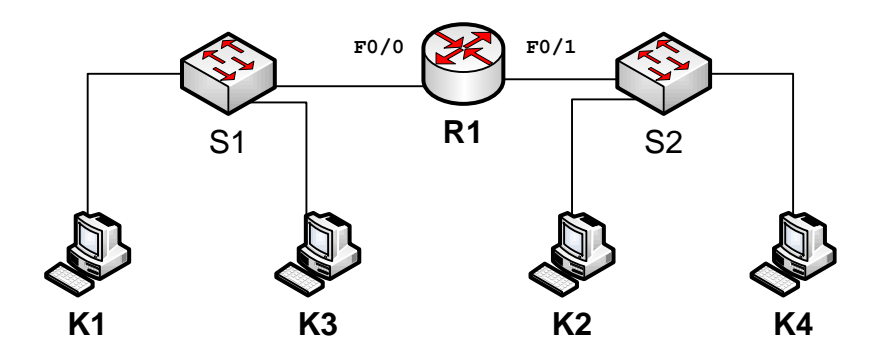

## 1. Badanie adresu lokalnego łącza:

- A. Każdy student na swoim komputerze K*n* uruchamia snifer WireShark (włączone przechwytywanie tylko ramek IPv6).
- B. Zainstalować na komputerze Kn oprogramowanie IPv6 (ipv6 install).
- C. Podłączyć komputer K*n* do przełącznika zgodnie z podaną topologią.
- D. Odczekać około 90 sekund i wyłączyć przechwytywanie ramek.
- E. Odpowiedzieć na pytania:
  - <sup>o</sup> Jaki rodzaj ramek przechwycono?

## PROBLEM

Wireshark nie wychwycał u nas żadnych komunikatów protokułu ICMPv6 mimo, że hosty były już osiągalne. Spowodowane było to prawdopodobnie ustawieniami kart sieciowych na wirtualnych maszynach. Dopiero po wysłaniu pakietów ICMP pojawiały się jakiekolwiek ramki związane z IPv6. Ten fakt odkryliśmy dopiero pod koniec zajęć.

ICMPv6 Echo Request – tych komunikatów nie zaobserwowano (a powinny być) ICMPv6 Echo Reply – tych komunikatów nie zaobserwowano (a powinny być)

Podczas prawidłowego działania IPv6 wiadomości ICMPv6 Neighbor Solicitation wysyłane są na multicastowy adres docelowy (solicited-node address) sprawdzając osiągalność sąsiednich węzłów.

Neighbor Advertisement – odpowiedzi na wiadomość Neighbor Solicitaition

| Filter: | ipv6         |                          | Expression Clear       | Apply    |        |                                                                                      |
|---------|--------------|--------------------------|------------------------|----------|--------|--------------------------------------------------------------------------------------|
| No.     | Time         | Source                   | Destination            | Protocol | Length | Info                                                                                 |
|         | 80 76.626652 | fe80::20c:29ff:fe8f:980  | fe80::20c:29ff:feee:5( | ICMPv6   | 94     | f Echo (ping) request id=0x0000, seq=21                                              |
|         | 81 76.626750 | fe80::20c:29ff:feee:5efc | fe80::20c:29ff:fe8f:98 | ICMPV6   | 92     | t Echo (ping) reply id=0x0000, seq=21                                                |
|         | 85 81.186915 | fe80::20c:29ff:fe8f:980  | fe80::20c:29ff:feee:5( | ICMPv6   | 86     | 5 Neighbor Solicitation for fe80::20c:29ff:feee:5efc from 00:0c:29:8f:09:80          |
|         | 86 81.187032 | fe80::20c:29ff:feee:5efc | fe80::20c:29ff:fe8f:98 | ICMPv6   | 86     | 5 Neighbor Advertisement fe80::20c:29ff:feee:5efc (sol, ovr) is at 00:0c:29:ee:5e:fc |
|         | 87 81.190036 | fe80::20c:29ff:fe8f:980  | fe80::20c:29ff:feee:5( | ICMPv6   | 94     | t Echo (ping) request id=0x0000, seq=23                                              |
|         | 88 81.190299 | fe80::20c:29ff:feee:5efc | fe80::20c:29ff:fe8f:98 | ICMPv6   | 94     | t Echo (ping) reply id=0x0000, seq=23                                                |
|         | 89 81.290878 | fe80::20c:29ff:feee:5efc | fe80::20c:29ff:fe8f:98 | ICMPv6   | 86     | 5 Neighbor solicitation for fe80::20c:29ff:fe8f:980 from 00:0c:29:ee:5e:fc           |
|         | 90 81.293754 | fe80::20c:29ff:fe8f:980  | fe80::20c:29ff:feee:5( | ICMPv6   | 86     | 5 Neighbor Advertisement fe80::20c:29ff:fe8f:980 (sol, ovr) is at 00:0c:29:8f:09:80  |
|         | 93 82.194831 | fe80::20c:29ff:fe8f:980  | fe80::20c:29ff:feee:5( | ICMPv6   | 94     | ‡ Echo (ping) request id=0x0000, seq=24                                              |
|         | 94 82.194907 | fe80::20c:29ff:feee:5efc | fe80::20c:29ff:fe8f:98 | ICMPV6   | 94     | f Echo (ping) reply id=0x0000, seq=24                                                |

o Jaki rodzaj adresów był wykorzystywany w przechwyconych ramkach?

Ze względu na to, że nie zaobserwowaliśmy żadnych rozgłoszeniowych ramek mogę jedynie przypuszczać, że powinny zostać wykorzystane adresy naszych hostów i adres(y) multicast

<sup>o</sup> Jaki adres sprzętowy i jakie adresy IPv6 są ustawione na interfejsie komputera? (ipconfig /all)

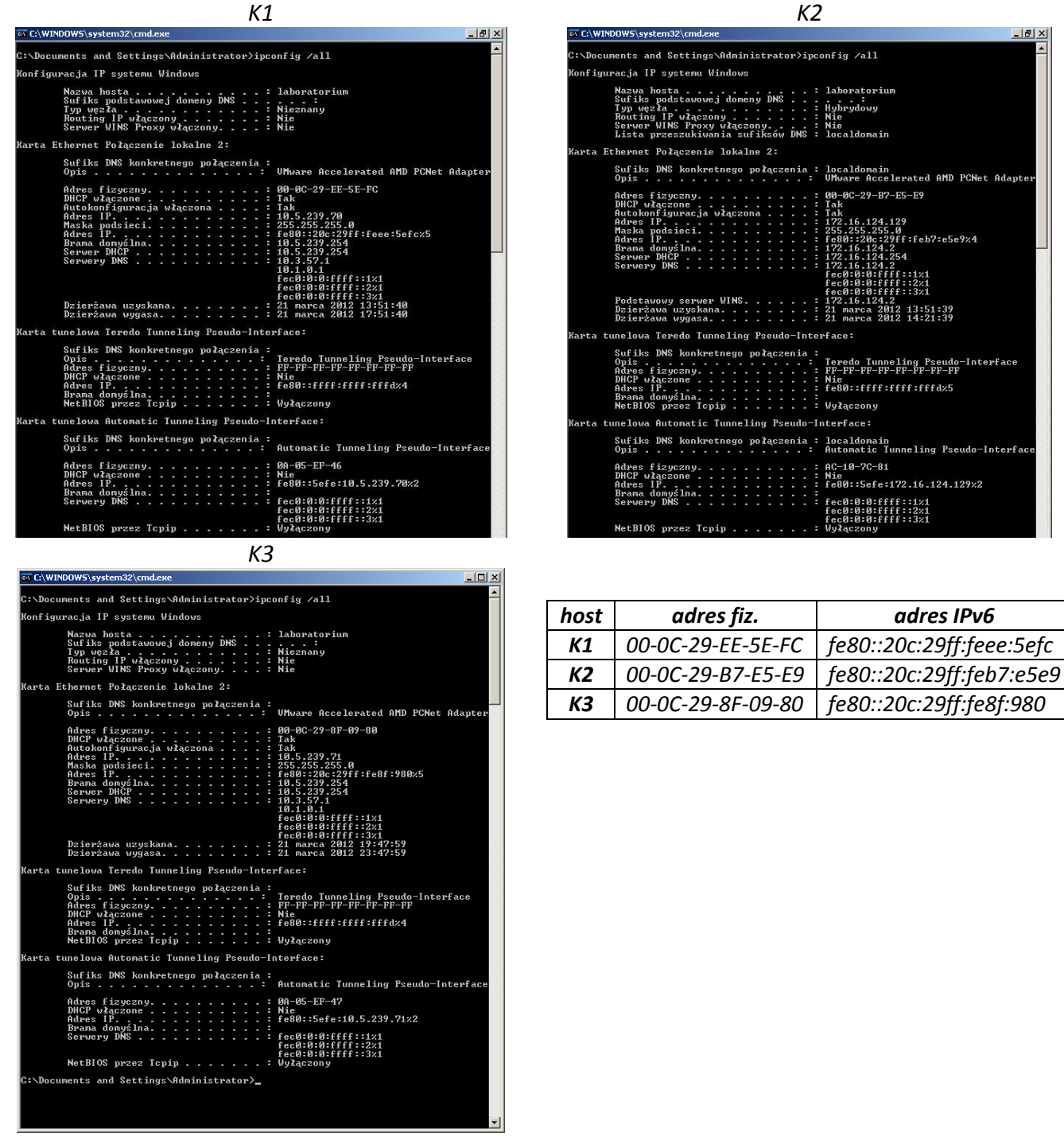

Opracował: Janusz Furtak

 Jakie jest powiązanie pomiędzy adresem sprzętowym a adresem lokalnego łącza (podkreślić na czerwono odpowiednie wartości w powyższych tabelach)?

| host | adres fiz.        | adres IPv6                                            |
|------|-------------------|-------------------------------------------------------|
| K1   | 00-0C-29-EE-5E-FC | fe80:: <mark>20c:29</mark> ff:fe <mark>ee:5efc</mark> |
| К2   | 00-0С-29-В7-Е5-Е9 | fe80::20c:29ff:feb7:e5e9                              |
| К3   | 00-0C-29-8F-09-80 | fe80:: <mark>20c:29</mark> ff:fe <mark>8f:980</mark>  |

Autorzy IPv6 wyszli z założenia, że jeżeli adres fizyczny jest unikatowy to tworząc na jego podstawie adres IP uzyskają adres również unikatowy. Adres składa się z części: <u>fe80</u>, 6 bajtów zer, 3bajty adresu MAC (z czego pierwszy jest powiększony o 2), 2 bajty rozdzielające <u>ffee</u>, 3 ostatnie bajty MAC. Zauważyliśmy, że jeżeli 0 jest pierwsze w adresie IPv6 jest ono pomijane.

• Jakich sąsiadów rozpoznał komputer Kn? (netsh interface ipv6 show neighbors)

| K1                                                             | 1                                      |                        |
|----------------------------------------------------------------|----------------------------------------|------------------------|
| cx C:\WINDOW5\system32\cmd.exe                                 |                                        | <u>_8</u> 2            |
| :\Documents and Settings\Administrator>net                     | tsh interface ipv6 sho                 | w neighbors            |
| nterfejs 5: Połączenie lokalne 2                               |                                        |                        |
| ldres internetowy                                              | Adres fizyczny                         | Тур                    |
| e80::20c:22ff:feee:5efc<br>e80::55b9:2c83:1e9b:4633<br>router) | 00-0c-29-ee-5e-fc<br>00-27-13-b5-80-f4 | Stały<br>Nieodświeżony |
| nterfejs 4: Teredo Tunneling Pseudo-Interf                     | face                                   |                        |
| ldres internetowy                                              | Adres fizyczny                         | Тур                    |
| e80::ffff:ffff:fffd                                            | 0.0.0.0:0                              | Stały                  |
| nterfejs 2: Automatic Tunneling Pseudo-Inf                     | terface                                |                        |
| dres internetowy                                               | Adres fizyczny                         | Тур                    |
| e80::5efe:10.5.239.70                                          | 127.0.0.1                              | Stały                  |
| nterfejs 1: Loopback Pseudo-Interface                          |                                        |                        |
| dres internetowy                                               | Adres fizyczny                         | Тур                    |
| e80::1                                                         |                                        | Stały                  |

K1 w naszym wypadku widzi wyłącznie siebie i router, który został przedwcześnie podłączony do sieci. K1 powinno widzieć i siebie jako typ stały oraz K3 jako typ nieodświeżony.

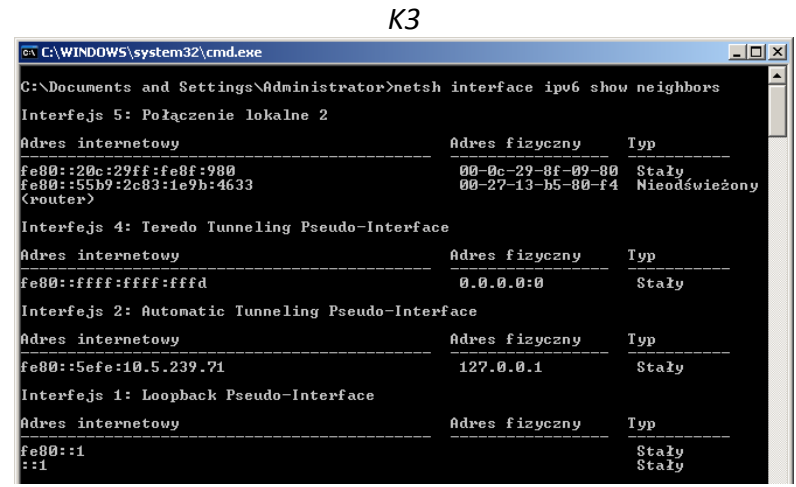

Host K3, który jest podłączony do tego samego switcha widzi tak jak w przypadku K1 tylko siebie i przedwcześnie podłączony router. Host powinien na pewno widzieć K1.

Host K2 natomiast nic nie widzi. Był on sam podłączony do switcha (host K4 – ze względu na to, że było nas w grupie tylko dwóch został pominięty). Ponadto switch do którego był podłączony okazało, że ma nieusunięte VLANy, które blokowały ruch.

F. Sprawdzić osiągalność węzłów wykorzystując adres lokalny łącza ("+" – osiągalny; "-" - nieosiągalny):

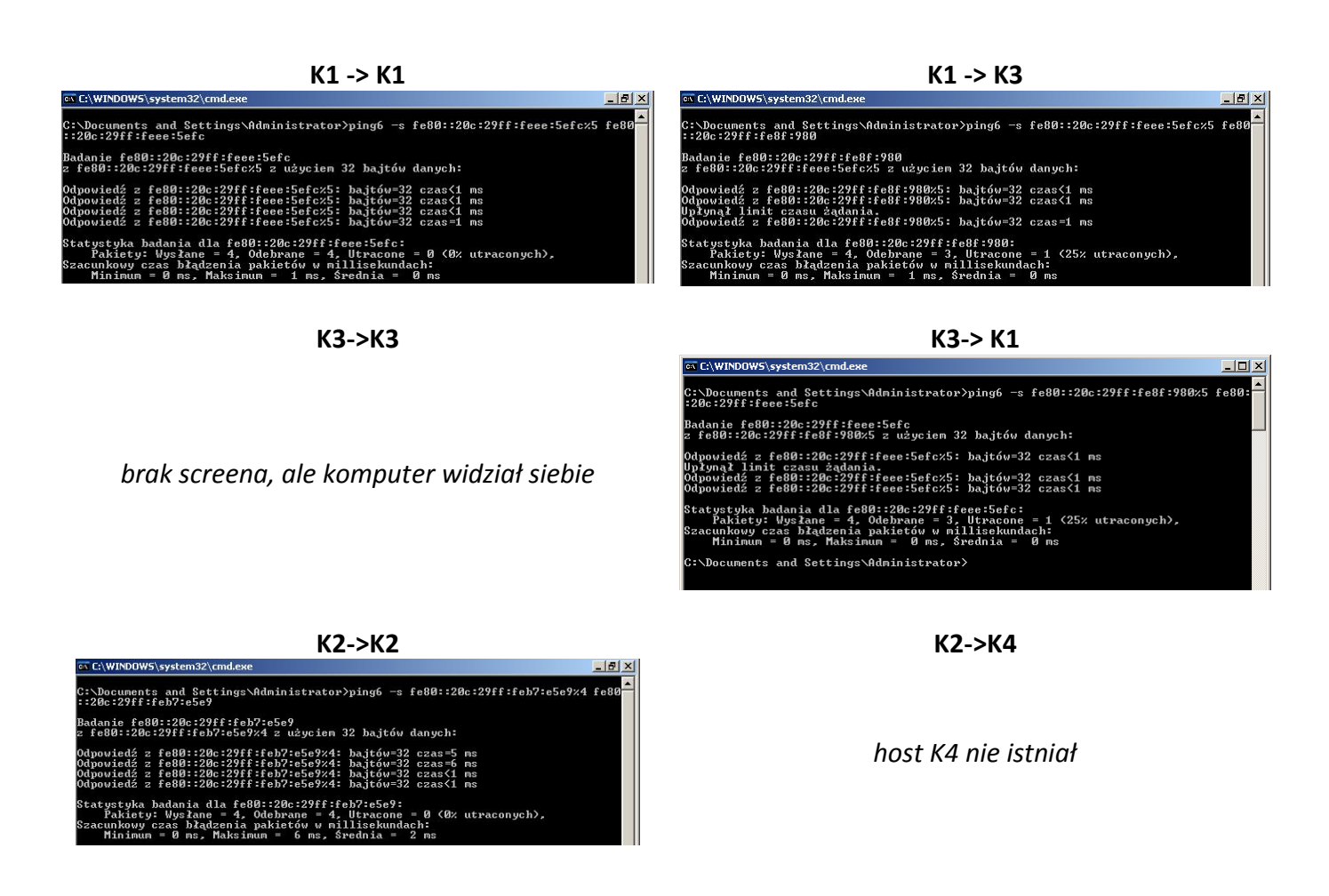

|    | K1 | K3 |
|----|----|----|
| K1 | +  | +  |
| K3 | +  | +  |

|    | K2 | K4 |
|----|----|----|
| K2 | +  | х  |
| K4 | х  | х  |

- G. Włączyć router R1. Wyczyścić plik konfiguracyjny (enable ...; erase startup\_config). Przeładować router (reload). Włączyć obsługę protokołu IPv6 na interfejsach Fa0/0 i Fa0/1 (enable ...; conf t; interface ....; ipv6 enable; no shut)
- H. Na komputerze K1 uruchomić snifer WireShark (włączone przechwytywanie tylko ramek IPv6).
- I. Podłączyć router R1 do przełączników S1 i S2 zgodnie z podaną topologią.
- J. Odczekać około 90 sekund i wyłączyć przechwytywanie ramek.
- K. Odpowiedzieć na pytania:

<sup>°</sup> Jaki rodzaj ramek przechwycono?

| Filter: | ipv6         |                          | Expression Clear      | Apply    |        |                                                                                      |
|---------|--------------|--------------------------|-----------------------|----------|--------|--------------------------------------------------------------------------------------|
| No.     | Time         | Source                   | Destination           | Protocol | Length | Info                                                                                 |
|         | 80 76.626652 | fe80::20c:29ff:fe8f:980  | fe80::20c:29ff:feee:5 | (ICMPV6  | 9      | 4 Echo (ping) request id=0x0000, seq=21                                              |
| S.      | 81 76.626750 | fe80::20c:29ff:feee:5efc | fe80::20c:29ff:fe8f:9 | EICMPV6  | 9      | 4 Echo (ping) reply id=0x0000, seq=21                                                |
|         | 85 81.186915 | fe80::20c:29ff:fe8f:980  | fe80::20c:29ff:feee:5 | (ICMPV6  | 8      | 6 Neighbor Solicitation for fe80::20c:29ff:feee:5efc from 00:0c:29:8f:09:80          |
|         | 86 81.187032 | fe80::20c:29ff:feee:5efc | fe80::20c:29ff:fe8f:9 | EICMPv6  | 8      | 6 Neighbor Advertisement fe80::20c:29ff:feee:5efc (sol, ovr) is at 00:0c:29:ee:5e:fc |
|         | 87 81.190036 | fe80::20c:29ff:fe8f:980  | fe80::20c:29ff:feee:5 | (ICMPV6  | 9      | 4 Echo (ping) request id=0x0000, seq=23                                              |
|         | 88 81.190299 | fe80::20c:29ff:feee:5efc | fe80::20c:29ff:fe8f:9 | EICMPv6  | 9      | 4 Echo (ping) reply id=0x0000, seq=23                                                |
|         | 89 81.290878 | fe80::20c:29ff:feee:5efc | fe80::20c:29ff:fe8f:9 | {ICMPV6  | 8      | 6 Neighbor solicitation for fe80::20c:29ff:fe8f:980 from 00:0c:29:ee:5e:fc           |
|         | 90 81.293754 | fe80::20c:29ff:fe8f:980  | fe80::20c:29ff:feee:5 | (ICMPV6  | 8      | 6 Neighbor Advertisement fe80::20c:29ff:fe8f:980 (sol, ovr) is at 00:0c:29:8f:09:80  |
|         | 93 82.194831 | fe80::20c:29ff:fe8f:980  | fe80::20c:29ff:feee:5 | (ICMPV6  | 9      | 4 Echo (ping) request id=0x0000, seq=24                                              |
|         | 94 82.194907 | fe80::20c:29ff:feee:5efc | fe80::20c:29ff:fe8f:9 | ICMPV6   | 9      | 4 Echo (ping) reply id=0x0000, seq=24                                                |

Ponownie Wireshark nie wychwytuje ramek rozgłoszeniowych bez wcześniejszego użycia polecenia ping co zostało uchwycone na powyższym screenie. Powinniśmy otrzymywać wiadomości ICMPv6 Neighbor Solication, które powinny być wysyłane na multicastowy adres docelowy i w momencie kiedy w sieci znalazłby się jakiś węzeł, który wykorzystuje, któryś z tych adresów odpowiedziałby wiadomością ICMPv6 Neighbor Advertisement.

Jaki adres sprzętowy i jakie adresy IPv6 są ustawione na interfejsach routera? (show interface, show ipv6 interface)

| Real Reperterminal                                                                                                    | <u> </u> |
|----------------------------------------------------------------------------------------------------|----------|
| Pink EdvCja widook wyworanie Iransfer Pomoc                                                                                                    |          |
|                                                                                                    |          |
| Router#show ipv6 inter<br>Router#show ipv6 interface<br>Router#show ipv6 interface<br>FastEthernet0/0 is up, line protocol is up<br>IPv6 is enabled, link-local address is FE80::223:EBFF:FE5B:19F8<br>No Virtual link-local address(es):                                                                                                    |          |
| No global unicast address is configured<br>Joined group address(es):<br>FF02::1:<br>FF02::1:FF5B:19F8<br>MTU is 1500 bytes<br>ICMP error messages limited to one every 100 milliseconds<br>ICMP redirects are enabled<br>ICMP unreachables are sent<br>ND DAD is enabled, number of DAD attempts: 1<br>ND reachable time is 30000 milliseconds (using 22360)<br>FastEthernet0/1 is up, line protocol is up<br>IPv6 is enabled, link-local address is FE80::223:EBFF:FE5B:19F9<br>No Virtual link-local address(es):<br>No global unicast address is configured<br>Joined group address(es):<br>FF02::1:<br>FF02::1:<br>FF02::1:FF5B:19F9<br>MTU is 1500 bytes<br>ICMP error messages limited to one every 100 milliseconds<br>ICMP redirects are enabled<br>ICMP unreachables are sent<br>ND DAD is enabled, number of DAD attempts: 1<br>ND reachable time is 30000 milliseconds (using 29301)<br>Router# |          |
|                                                                                                    | ▶        |
| Poraczony uu;17:08 JAutowykryw. 19600 8-N-1 JSCROLL JCAPS INUM JPrzechwyczywanie JEcho drukowania                                                                                                    |          |

Na poniższym screenie widać zarówno Fa0/0 jak i Fa0/1

| łącze adres fiz. |                   | adres IPv6               |
|------------------|-------------------|--------------------------|
| Fa0/0            | 00-23-EB-5B-19-F8 | fe80::223:ebff:fe5b:19f8 |
| Fa0/1            | 00-23-EB-5B-19-F9 | fe80::223:ebff:fe5b:19f9 |

 Jakie jest powiązanie pomiędzy adresem sprzętowym a adresem lokalnego łącza (podkreślić na czerwono odpowiednie wartości w powyższych tabelach)?

| łącze | adres fiz.        | adres IPv6               |
|-------|-------------------|--------------------------|
| Fa0/0 | 00-23-EB-5B-19-F8 | fe80::223:ebff:fe5b:19f8 |
| Fa0/1 | 00-23-EB-5B-19-F9 | fe80::223:ebff:fe5b:19f9 |

Zależność uzyskiwania adresu IPv6 z adresu fizycznego jest identyczna jak w przypadku hostów.

° Jakie adresy IPv6 są ustawione na interfejsie komputera? (ipconfig /all)

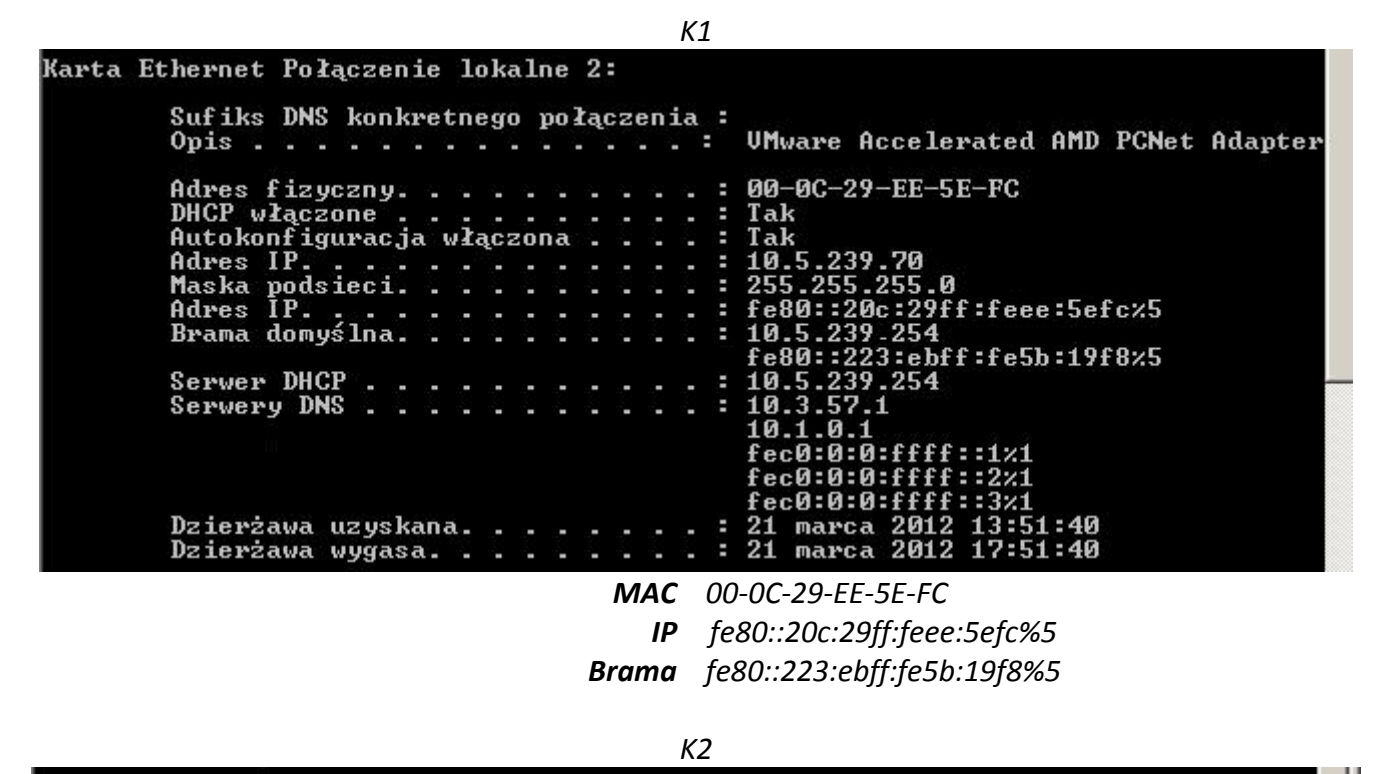

| Karta Ethernet Połączenie lokalne 2:                                                                                                    |                                                                                                    |
|----------------------------------------------------------------------------------------------------|----------------------------------------------------------------------------------------------------|
| Sufiks DNS konkretnego połączenia<br>Opis                                                                                                    | : localdomain<br>VMware Accelerated AMD PCNet Adapter                                                                                                    |
| Adres fizyczny.<br>DHCP włączone<br>Autokonfiguracja włączona<br>Adres IP.<br>Maska podsieci.<br>Adres IP.<br>Brama domyślna.<br>Serwer DHCP.<br>Serwery DNS. | <pre>: 00-0C-29-B7-E5-E9<br/>: Tak<br/>: Tak<br/>: 172.16.124.129<br/>: 255.255.255.0<br/>: fe80::20c:29ff:feb7:e5e9%5<br/>: 172.16.124.2<br/>fe80::223:ebff:fe5b:19f9%5<br/>: 172.16.124.254<br/>: 172.16.124.2<br/>fec0:0:0:ffff::1%1<br/>fec0:0:0:ffff::2%1</pre> |
| MAC                                                                                                    | 00-0С-29-В7-Е5-Е9                                                                                                    |
| ID                                                                                                    | fp8020c.20ff.fph7.p5p0%1                                                                                                    |

*Brama* fe80::223:ebff:fe5b:19f9%5

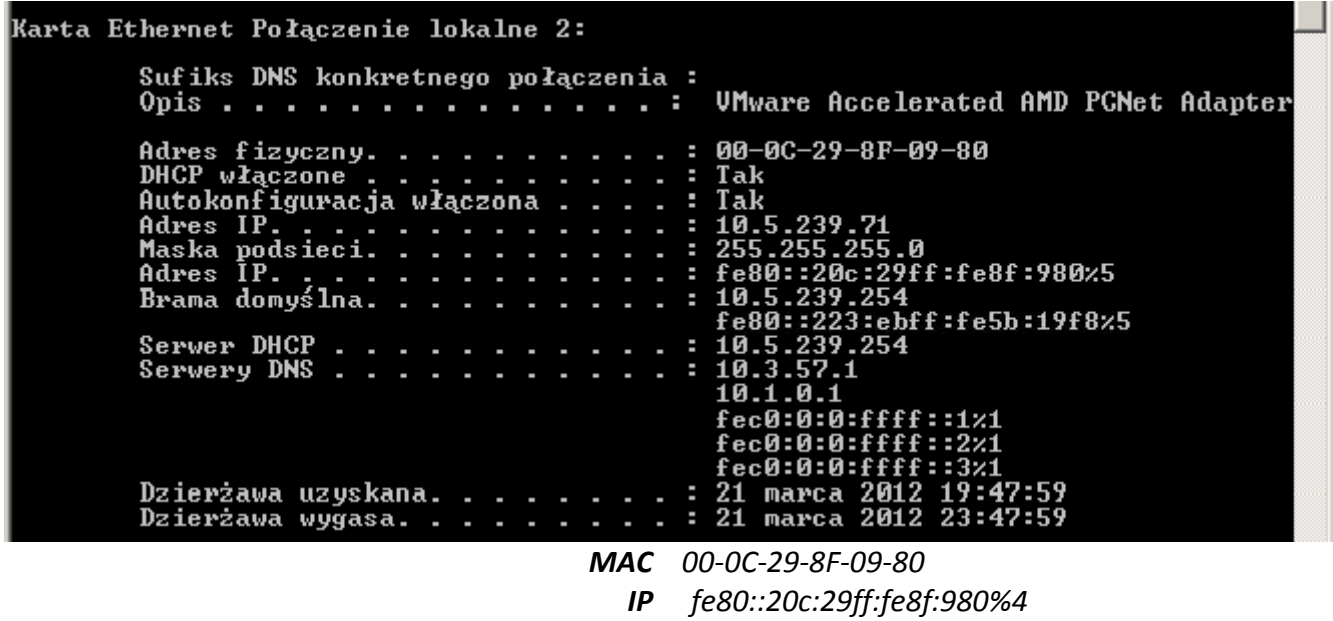

K3

Brama fe80::223:ebff:fe5b:19f8%5

L. Sprawdzić osiągalność węzłów wykorzystując adres lokalny łącza ("+" – osiągalny; "-" - nieosiągalny):

|    | K1 | К3 | R1 | K2 | K4 |
|----|----|----|----|----|----|
| K1 | +  | +  | +  | -  | х  |
| К3 | +  | +  | +  | -  | х  |
| R1 | +  | +  | +  | +  | х  |
| K2 | -  | -  | +  | +  | х  |
| K4 | х  | х  | х  | х  | х  |

M. Jakich sąsiadów rozpoznał router R1? (show ipv6 neigbor)

Niestety screen, gdzieś się ulotnił, ale router odnalazł 3 hostów (K1, K2, K3) i pamiętam, że wyświetlił m.in. ich adresy IPv6 oraz interfejsy do których są przypięci (K1 i K3 do Fa0/0, a K2 do Fa0/1)

N. Jaka jest postać tablicy routingu routera R1? (show ipv6 route)

```
Router#show ipv6 route

IPv6 Routing Table - Default - 1 entries

Codes: C - Connected, L - Local, S - Static, U - Per-user Static route

B - BGP, M - MIPv6, R - RIP, I1 - ISIS L1

I2 - ISIS L2, IA - ISIS interarea, IS - ISIS summary, D - EIGRP

EX - EIGRP external

0 - OSPF Intra, OI - OSPF Inter, OE1 - OSPF ext 1, OE2 - OSPF ext 2

ON1 - OSPF NSSA ext 1, ON2 - OSPF NSSA ext 2

L FF00::/8 [0/0]

via Null0, receive

Router#_
```

- O. Na komputerze K1 uruchomić snifer WireShark (włączone przechwytywanie tylko ramek IPv6).
- P. Włączyć routing IPv6 na routerze R1 (conf t; ipv6 unicast-routing) i zmniejszyć do 60 sekund częstotliwość rozsyłania komunikatów na każdym interfejsie routera R1 (conf t; Interface FastEthernet0/0; ipv6 nd ra-interval 60).
- Q. Odczekać około 90 sekund i wyłączyć przechwytywanie ramek.
- R. Odpowiedzieć na pytania:

(ipconfig /all)

<sup>o</sup> Jaki rodzaj ramek przechwycono?

Ponownie Wireshark nie wychwytywał nam ramek, ale powinniśmy zaobserwować:

- wiadomości MLD (Multicast Listener Report Message) skierowane na adres multicastowy,
- wiadomości Router Advertisement na adres multicast
- wiadomości na zarezerwowane adresy do automatycznego wykrywania serwerów DNS •
  - Jakie nowe adresy IPv6 są ustawione na interfejsie komputera?

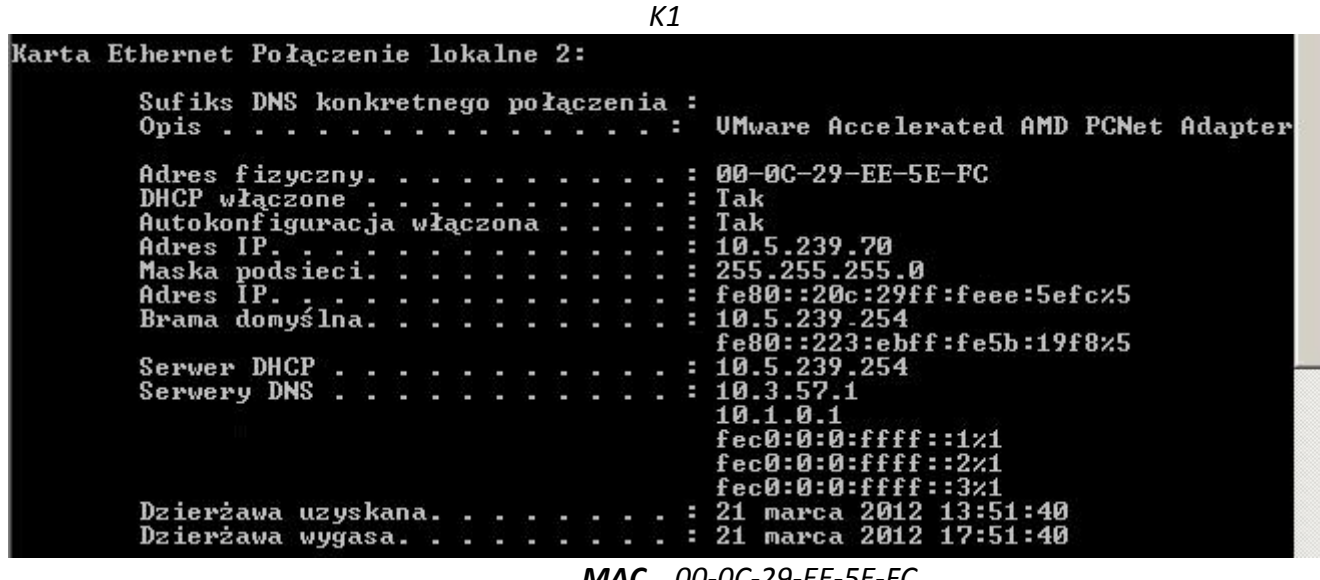

MAC 00-0C-29-EE-5E-FC *IP fe80::20c:29ff:feee:5efc%5* Brama fe80::223:ebff:fe5b:19f8%5

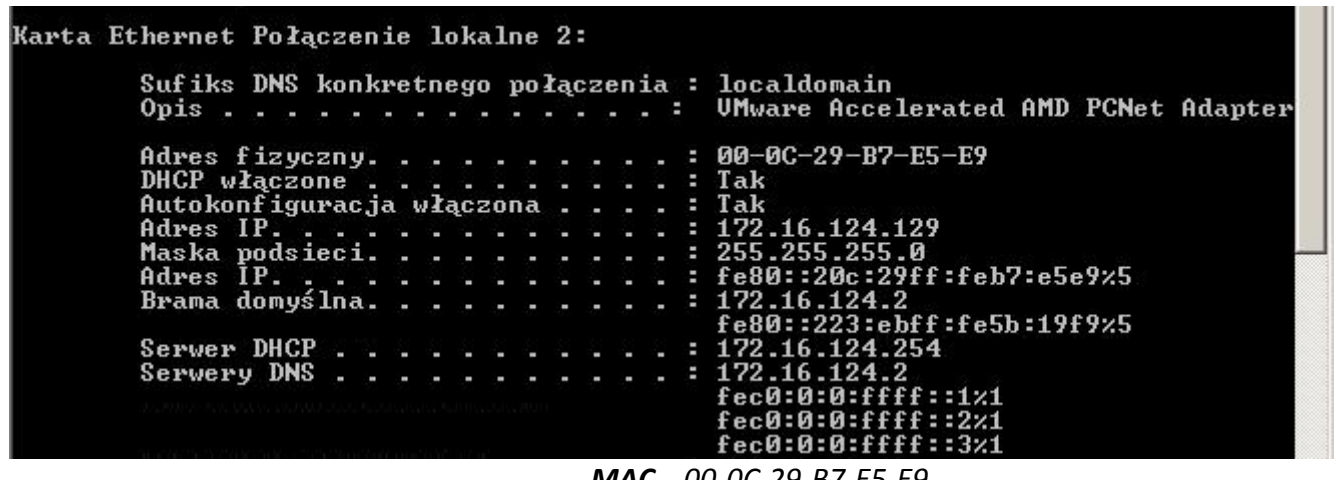

К2

MAC 00-0C-29-B7-E5-E9

**IP** fe80::20c:29ff:feb7:e5e9%5

Brama fe80::223:ebff:fe5b:19f9%5

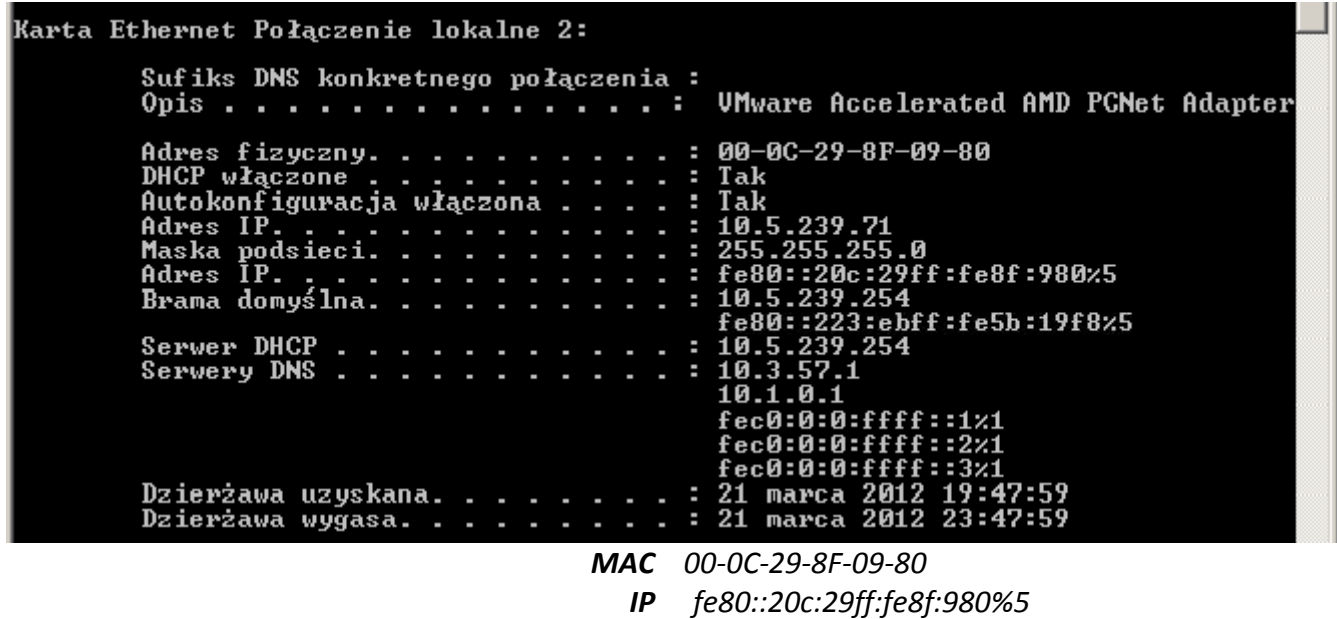

Brama fe80::223:ebff:fe5b:19f8%5

S. Sprawdzić osiągalność węzłów wykorzystując adres lokalny łącza ("+" – osiągalny; "-" - nieosiągalny):

|    | K1 | К3 | R1 | K2 | K4 |
|----|----|----|----|----|----|
| K1 | +  | +  | +  | -  | х  |
| К3 | +  | +  | +  | -  | х  |
| R1 | +  | +  | +  | +  | х  |
| K2 | -  | -  | +  | +  | х  |
| К4 | х  | х  | х  | х  | х  |

T. Jaka jest postać tablicy routingu routera R1?

(show ipv6 route)

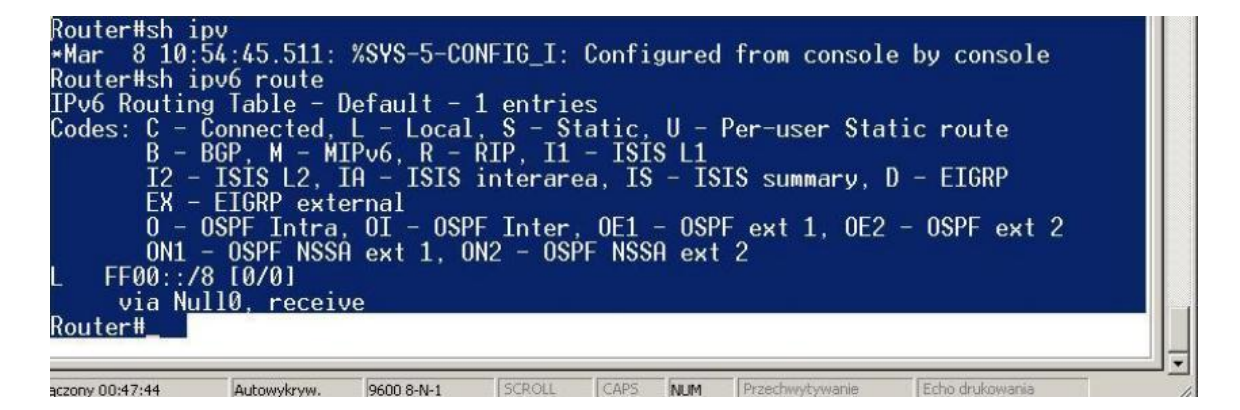

## 2. Badanie adresu lokalnego węzła:

- A. Na komputerze K1 uruchomić snifer WireShark (włączone przechwytywanie tylko ramek IPv6).
- B. Skonfigurować adresy lokalne węzła na interfejsach routera R1 odpowiednio na FastEthernet0/0 FEC0:0:0:n\*10::1, a na FastEthernet0/1 FEC0:0:0:n\*11::1, gdzie n to numer grupy (conf t; interface FastEthernet0/0; ipv6 address FEC0:0:0:10::1/64).
- C. Odczekać około 90 sekund i wyłączyć przechwytywanie ramek.
- D. Odpowiedzieć na pytania:

° Jaki rodzaj ramek przechwycono?

Ponownie Wireshark nie wychwytywał nam ramek, ale powinniśmy zaobserwować tak jak poprzednio:

- wiadomości MLD (Multicast Listener Report Message) skierowane na adres multicastowy,
- wiadomości Router Advertisement na adres multicast
- wiadomości na zarezerwowane adresy do automatycznego wykrywania serwerów DNS

# Dodatkowo:

- Wiadomości Neihbor Solicitation i Neighbor Advertisement mających na celu połączenia sąsiadujących węzłów
  - ° Jakie nowe adresy IPv6 są ustawione na interfejsie komputera?

(ipconfig /all)

| K1                                                                               |
|----------------------------------------------------------------------------------|
| rta Ethernet Połączenie lokalne 2:                                               |
| Sufiks DNS konkretnego połączenia :<br>Opis VMware Accelerated AMD PCNet Adapter |
| Adres fizyczny                                                                   |
| DHCP włączone Tak                                                                |
| Autokonfiguracja włączona : Tak                                                  |
| Adres IP                                                                         |
| Maska podsieci                                                                   |
| Adres IP                                                                         |
| Adves IP : fe80::20c:29ff:feee:5efc/5                                            |
| $\mathbb{R}_{\text{rest}}$ domusí loa $105239254$                                |
| fa80::223:abff:fa5b::19f8/5                                                      |
| Sowies DHCP • 10.5.239.254                                                       |
|                                                                                  |
|                                                                                  |
|                                                                                  |
|                                                                                  |
|                                                                                  |
| fec0:0:0:ffff::3/1                                                               |
| MAC 00-0C-29-EE-5E-FC                                                            |

IP fec0::30:20c:29ff:feee:5efc%1
IP fe80::20c:29ff:feee:5efc%5

Brama fe80::223:ebff:fe5b:19f8%5

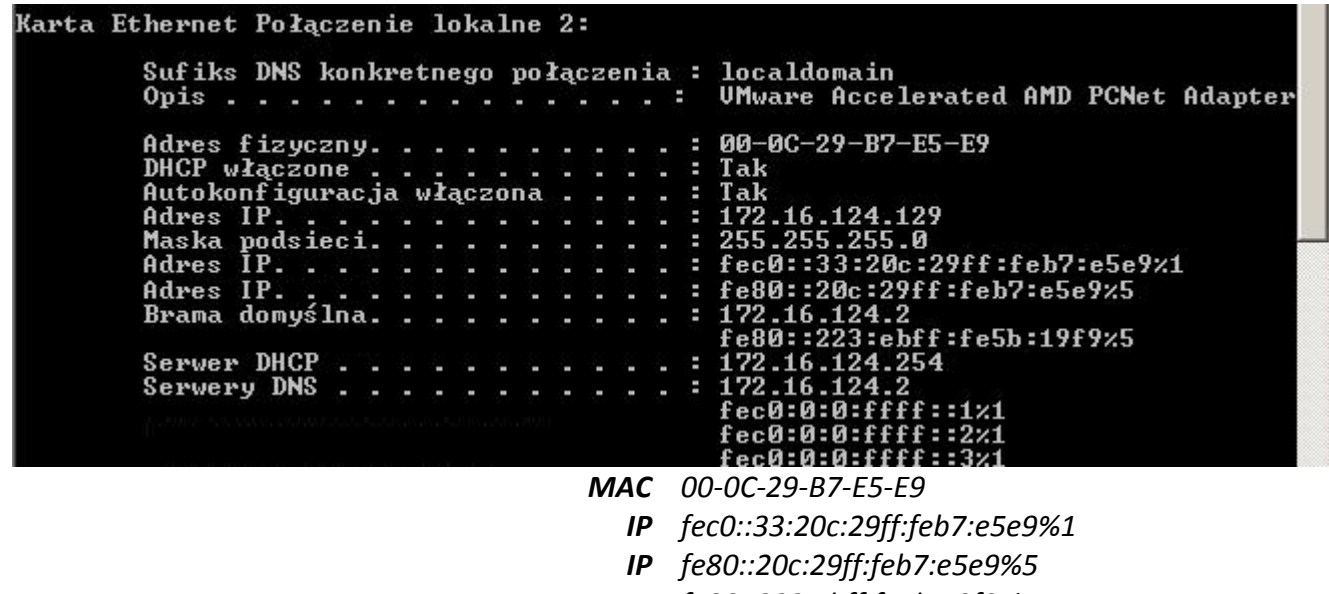

Brama fe80::223:ebff:fe5b:19f9%5

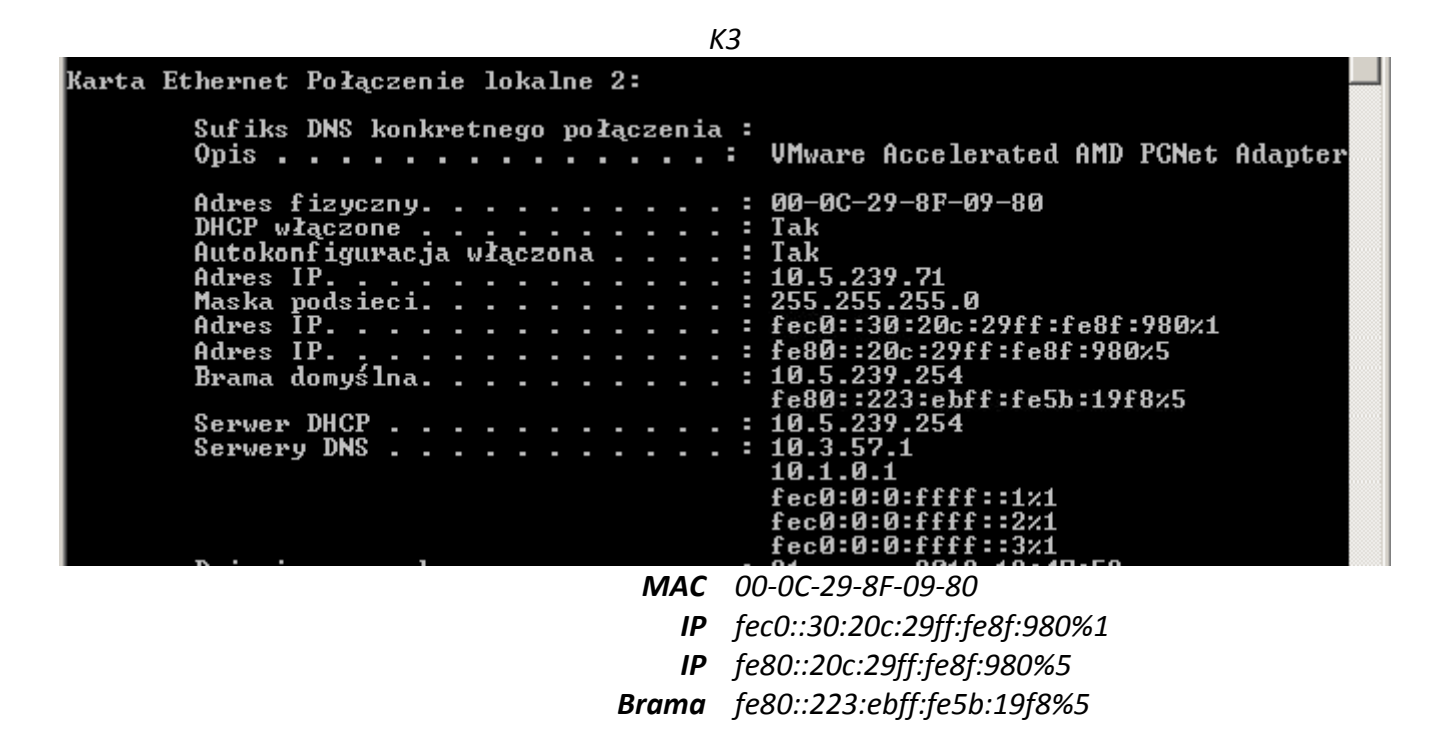

Hosty otrzymały dodatkowe adresy w specyfikacji IPv6 lokalnego węzła. Jako 3 grupa nasz parametr n=3. A więc oprócz początku adresu (który został zmieniony na <u>fec0</u>) ostatni z sześciu zerowych bajtów w K1 i K3 został ustawiony na 30 [3x10], a w K2 na 33 [3x11]. Reszta nowego adresu jest jak w przypadku drugiego adresu IPv6 ściśle powiązana z adresem MAC.

E. Sprawdzić osiągalność węzłów wykorzystując adres lokalny węzła ("+" – osiągalny;
 "-" - nieosiągalny):

|    | K1 | К3 | R1 | K2 | K4 |
|----|----|----|----|----|----|
| K1 | +  | +  | +  | +  | +  |
| К3 | +  | +  | +  | +  | +  |
| R1 | +  | +  | +  | +  | +  |
| K2 | +  | +  | +  | +  | +  |
| К4 | +  | +  | +  | +  | +  |

F. Jaka jest postać tablicy routingu routera R1? (show ipv6 route)

Brak zrzutu ekranu. W tablicy routingu routera pojawiły się wpisy związane z nowoutworzonym sieciom. A więc mogę przypuszczać, że powinienem zobaczyć:

- Fe0:0:0:30::/64 sieć widoczna na Fa0/0 dla K1 i K3
- Fe:0:0:0:30::1/128 adres interfejsu Fa0/0
- Fe:0:0:0:33::/64 sieć widoczna na Fa0/1 dla K2
- Fe:0:0:0:33::1/128 adres interfejsu Fa0/1
- G. Jakich sąsiadów rozpoznał komputer K1? (netsh interface ipv6 show neigbor)

Również brak zrzutu ekranu. Host K1 rozpoznał router oraz host K3 oraz węzeł lokalny.

# W TYM MOMENCIE SKOŃCZYLIŚMY ZAJĘCIA. RESZTA SPRAWOZDANIA JEST WYPEŁNIONA W SPOSÓB TEORETYCZNY (WPISANE ZOSTAŁY PRZYPUSZCZALNE PRZEZ NAS WARTOŚCI)

#### 3. Badanie adresu jednostkowego globalnego:

- A. Na komputerze K1 uruchomić snifer WireShark (włączone przechwytywanie tylko ramek IPv6).
- B. Skonfigurować adresy jednostkowe globalne na interfejsach routera R1 odpowiednio na FastEthernet0/0 – 2010:0:0:n\*10::1, a na FastEthernet0/1 – 2010:0:0:n\*11::1, gdzie n to numer grupy

#### (conf t; interface FastEthernet0/0; ipv6 address 2010:0:0:10::1/64).

- C. Odczekać około 90 sekund i wyłączyć przechwytywanie ramek.
- D. Odpowiedzieć na pytania:
  - ° Jaki rodzaj ramek przechwycono?

Powinniśmy zaobserwować:

- wiadomości protokołu MDNS (Multicast DNS) dzięki niemu możliwe jest wykrywanie unicastowych serwerów DNS poprzez operacje na łączu lokalnym.
- wiadomości na zarezerwowane adresy do automatycznego wykrywania serwerów DNS
  - Jakie nowe adresy IPv6 są ustawione na interfejsie komputera? (ipconfig /all)

Zapewne pojawiły się adresy jednostkowe globalne zgodne z podanymi w zadaniu danymi:

- Host K1 2010::30:20c:29ff:feee:5efc
- Host K2 2010::33:20c:29ff:feb7:e5e9
- Host K3 2010::30:20c:29ff:fe8f:980
- E. Sprawdzić osiągalność węzłów wykorzystując adres jednostkowy globalny ("+" osiągalny;
   "-" nieosiągalny):

|    | K1 | K3 | R1 | K2 | K4 |
|----|----|----|----|----|----|
| K1 | +  | +  | +  | +  | +  |
| К3 | +  | +  | +  | +  | +  |
| R1 | +  | +  | +  | +  | +  |
| K2 | +  | +  | +  | +  | +  |
| K4 | +  | +  | +  | +  | +  |

F.

G. Jaka jest postać tablicy routingu routera R1? (show ipv6 route)

Do tablicy routingu powinny do poprzednich wpisów dojść nowe rekordy dotyczące adresów globalnych:

- 2010:0:0:30::/64 sieć widoczna na Fa0/0
- 2010:0:0:0:30::1/128 adres interfejsu Fa0/0
- 2010:0:0:0:33::/64 sieć widoczna na Fa0/1
- 2010:0:0:0:33::1/128 adres interfejsu Fa0/1
- H. Jakich sąsiadów rozpoznał komputer K1? (netsh interface ipv6 show neigbor)

Rozpoznał K3 (powinniśmy widzieć jego adresy IP oraz adresy globalne) + router

## 4. Weryfikacja mechanizmu wykrywania zdublowanych adresów:

- A. Na komputerze K1 uruchomić snifer WireShark (włączone przechwytywanie tylko ramek IPv6).
- B. Skonfigurować takie same adresy jednostkowe globalne 2010:0:0:*n*\*10:: *n*\*10 na interfejsach komputerów K1 i K3, gdzie *n* to numer grupy
- C. Odczekać około 90 sekund i wyłączyć przechwytywanie ramek.
- D. Odpowiedzieć na pytania:
  - ° Jaki rodzaj ramek przechwycono?

## Powinniśmy zaobserwować:

• wiadomości Multicast Listener Report , które informują o dołączeniu do grupy multicastowej hosta K1 i K3

# Wiadomość

Jakie adresy IPv6 są ustawione na interfejsie komputera? (ipconfig /all)

Na jednym z komputerów powinien pojawić się nowy adres IP:

# • Host K1 2010:0:0:40::40

Na drugim przypuszczam, że nie będzie widać różnicy (adresy nie mogą być takie same).

E. Sprawdzić osiągalność węzłów wykorzystując adres lokalny węzła ("+" – osiągalny; "-" - nieosiągalny):

|    | K1 | К3 |
|----|----|----|
| K1 | +  | +  |
| K3 | +  | +  |

- F. Na komputerze K1 uruchomić snifer WireShark (włączone przechwytywanie tylko ramek IPv6).
- G. Skonfigurować adres jednostkowy globalne 2010:0:0:*n*\*10:: *n*\*10+1 na interfejsie komputer K3, gdzie *n* to numer grupy
- H. Odczekać około 90 sekund i wyłączyć przechwytywanie ramek.
- I. Odpowiedzieć na pytania:
  - <sup>°</sup> Jaki rodzaj ramek przechwycono?

Powinniśmy zaobserwować:

- wiadomości Multicast Listener Report , które informują o dołączeniu do grupy multicastowej hosta K3
  - Jakie adresy IPv6 są ustawione na interfejsie komputera? (ipconfig /all)

Na hoście K3 pojawia się nowy adres IP:

- Host K1 2010:0:0:40::40
- Host K3 2010:0:0:40:41
- J. Sprawdzić osiągalność węzłów wykorzystując adres lokalny węzła ("+" osiągalny; "-" nieosiągalny):

|    | K1 | К3 |
|----|----|----|
| K1 | +  | +  |
| K3 | +  | +  |

# PODSUMOWANIE

Dzięki pierwszym zajęciom zapoznaliśmy się z podstawą działania protokołu IPv6. Zrozumieliśmy na czym polega budowa adres IPv6 i że jest ściśle powiązana z adresem fizycznym karty sieciowej co czyni adres IPv6 adresem unikatowym w całej sieci. Mimo przeciwności losu jakim były:

- niedziałający jeden komputer (nie był w stanie ustalić adresu IPv6),
- switch S2 miał nieusunięte VLANy,
- host K2 miał postawiony serwer WINS (dopiero po odinstalowaniu serwera, host zaczął poprawnie funkcjonować,)
- grupa była dwuosobowa,

, wykonaliśmy ponad połowę postawionych przez prowadzącego zadań.